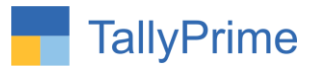

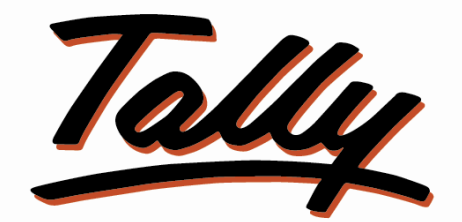

# POWER OF SIMPLICITY

# View Ledger & Outstanding at Voucher Entry- 1.0

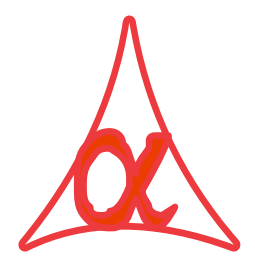

### Alpha Automation Pvt. Ltd.

#### **Head Office**

104-The Grand Apurva, Nr. Hotel Fortune Palace,

Nr. Digjam Circle, Airport Road - JAMNAGAR - Gujarat (India)

Phone No.: +91-288-2713956/57/58, 9023726215/16, 9099908115, 9825036442

Email : mail@aaplautomation.com

#### **Branch Office**

- Rajkot: 807-Dhanrajni Complex, Nr. Hotel Imperial Palace, Dr. Yagnik<br/>Road, RAJKOT (Gujarat).
- **Gandhidham** : 92-GMA Building, 2nd Floor, Plot No. -297, Sector-12B. GANDHIDHAM (Gujarat)

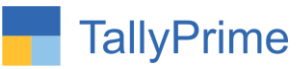

© 2020 Alpha Automation Pvt. Ltd. All rights reserved.

Tally, Tally 9, Tally9, Tally.ERP, Tally.ERP 9, Shoper, Shoper 9, Shoper POS, Shoper HO, Shoper 9 POS, Shoper 9 HO, TallyDeveloper, Tally.Server 9, Tally Developer, Tally. Developer 9, Tally.NET, Tally Development Environment, TallyPrime, TallyPrimeDeveloper, TallyPrime Server, Tally Extender, Tally Integrator, Tally Integrated Network, Tally Service Partner, TallyAcademy & Power of Simplicity are either registered trademarks or trademarks of Tally Solutions Pvt. Ltd. in India and/or other countries. All other trademarks are properties of their respective owners.

Version: Alpha Automation Pvt. Ltd. / View Ledger & Outstanding at Voucher Entry /1.0/ Oct-2020

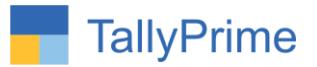

# View Ledger & Outstanding at Voucher

# <u>Entry – 1.0</u>

### Introduction

This Module Helps to View Party Ledger & Outstanding at Voucher Entry Mode in Sales Invoice.

### Benefits

• This is very helpful to sales persons as he can trace previous details as well as Outstanding of Party before making sales entry.

### What's New?

• Compatible with TallyPrime

#### Important!

Take back up of your company data before activating the Add-on.

Once you try/purchase an Add-on, follow the steps below to configure the Add-on and use it.

#### Installation

- 1. Copy the TCP file in TallyPrime Folder.
- 2. Gateway of Tally  $\rightarrow$  F1 (Help) $\rightarrow$  TDL & Add-on  $\rightarrow$  F4 (Manage Local TDL)  $\rightarrow$  Select Yes in Load TDL on Startup and give the file name of TCP File. After pressing the Enter Key will show TDL Status which should be as Loaded.

#### System requirements:

No additional hardware / software infrastructure is required for executing and operation this applications module

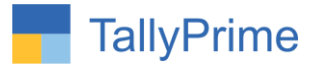

#### 1. Activate the Add-on.

#### For TallyPrime Release 1.0

Go to Gateway of Tally  $\rightarrow$  F1: Help  $\rightarrow$  TDL & Add-On  $\rightarrow$  F6: Add-On Features. Alternatively, you may press CTRL + ALT + T from any menu to open TDL Management report and then press F6: Add-On Features

Set "Yes" to the option "Enable View Ledger and Ledger OS in Voucher?"

| Enable View Ledger and ledger OS in Voucher ? Yes |  |
|---------------------------------------------------|--|
|                                                   |  |
|                                                   |  |
|                                                   |  |
|                                                   |  |
|                                                   |  |
|                                                   |  |
|                                                   |  |
|                                                   |  |

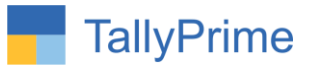

#### **Detailed User Guide:**

#### **1.** Go to Gateway of Tally $\rightarrow$ Vouchers $\rightarrow$ Create any Vouchers.

Here View Ledger & View Outstanding Button is Available at Right side as Shown below. Press **Alt +V** key to view Ledger **Press Ctrl + O** key to view Outstanding.

| TallyPrime                                                                           | MANAGE      |        |             |                    |           |                                                                                                    |                                                                                                    |               | – ø ×                                                                                                    |
|--------------------------------------------------------------------------------------|-------------|--------|-------------|--------------------|-----------|----------------------------------------------------------------------------------------------------|----------------------------------------------------------------------------------------------------|---------------|----------------------------------------------------------------------------------------------------|
| EDU                                                                                  | K: Company  | Y:Data | Z: Exchange | G: Go To           | O: Import | E:Export                                                                                                    | M:E-mail                                                                                                    | P: Print      | F1:Help                                                                                                    |
| Accounting Vouche                                                                    | er Creation |        |             | E System Soluation |           | List of Leda                                                                                                    | er Accounts                                                                                                    | ×             | F2: Period (                                                                                                    |
| Sales - GST                                                                          | No. 90      |        |             |                    |           |                                                                                                    |                                                                                                    | Craeta        | F3: Select Company                                                                                                    |
| Party A/c name<br>Current balance<br>Sales ledger<br>Current balance<br>Name of Item | NO. SU      |        |             |                    |           | Aakash Ente<br>Aanand Liner<br>Aaradhya En<br>Aarti Enterpr<br>Aati Enterpr<br>Abc Ledger<br>AlSJ<br>Ajanta Printe<br>A K Technol<br>Allec Enterpr<br>Alok Enterpr<br>Alok Enterpr<br>Alok Enterpr<br>Alok Enterpr<br>Anya Enterp<br>Anya Enterp<br>Anya Enterp<br>Anya Enterp<br>Anya Enterp<br>Anya Enterp<br>Anya Enterp<br>Ashok Enter<br>Bob Bank<br>Cash<br>Data Link Te<br>Devendra En<br>Diva Bhai<br>Dipak Bhai<br>Dashti Enter | rprise<br>rs<br>terprise<br>ise<br>nterprise<br>se<br>th Solutions-Jamna<br>rprise<br>ational<br>se<br>prise<br>rise<br>es<br>prise<br>es<br>prise<br>es<br>es<br>prise<br>es<br>prise<br>es<br>pris<br>es<br>pris<br>es<br>pris<br>es<br>pris<br>es<br>pris<br>es<br>pris<br>es<br>pris<br>es<br>pris<br>es<br>pris<br>es<br>pris<br>es<br>pris<br>es<br>pris<br>es<br>pris<br>es<br>pris<br>es | <u>Create</u> | F3: Select Company    F4    F5: Debit Note    F6: Credit Note    F7: Stock Journal    F8: Delivery Note    F9: Receipt Note    F10    E: Autofill    H: Change Mode    J: More Details    I: Optional    Yeiwe Ledger    N: View Outstanding |
| Narration:                                                                           |             |        |             |                    |           | Ganesh<br>Ganesha Ent<br>Giriraj Pvt. Lt<br>Global Busin                                                                                                    | terprise<br>:d.<br>ess                                                                                                    | 40 🔻          | F12                                                                                                    |

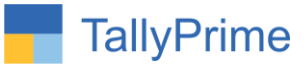

### **2.** Press View Ledger (Alt. + V) will be displayed as shown below.

| TallvPrime              | MANAGE      |        |             |                    |                |                  |           |                | – ø ×                 |
|-------------------------|-------------|--------|-------------|--------------------|----------------|------------------|-----------|----------------|-----------------------|
| EDU                     | K: Company  | Y:Data | Z: Exchange | <u>G</u> :Go To    | O: Import      | E: Export        | M:E-mail  | P:Print        | F1:Help               |
| Ledger Voucher          | 15          |        |             | E System Soluation |                |                  |           | ×              | F2: Period            |
| Ledger: Anya Enterprise |             |        |             |                    |                |                  | 1-Nov-2   | 0 to 30-Nov-20 | E3: Select Company (  |
| Date                    | Particulars |        |             |                    | Vch Type       | Vch No.          | Debit     | Credit         | Ta. Ociect Company    |
| 1 Nov 20 Sa             |             |        |             |                    | Salas CST      | 28               | 11 564 00 |                | <u>F4</u>             |
| 1-Nov-20 Sa             | les Acc     |        |             |                    | Sales - GST    | 87               | 11,328.00 |                |                       |
| 1-Nov-20 Sa             | les Acc     |        |             |                    | Sales - GST    | 88               | 23,954.00 | 690.00         | F5: Detailed          |
| 1-1N0V-20 FU            | I Chase Acc |        |             |                    | Furchase - 031 | 70               |           | 660.00         | <u>F6</u>             |
|                         |             |        |             |                    |                |                  |           |                | F7 (                  |
|                         |             |        |             |                    |                |                  |           |                | F8: Incl Post-dated < |
|                         |             |        |             |                    |                |                  |           |                | <b>F9</b>             |
|                         |             |        |             |                    |                |                  |           |                | <u>10</u>             |
|                         |             |        |             |                    |                |                  |           |                | F10                   |
|                         |             |        |             |                    |                |                  |           |                |                       |
|                         |             |        |             |                    |                |                  |           |                | Basis of Values       |
|                         |             |        |             |                    |                |                  |           |                | H: Change View        |
|                         |             |        |             |                    |                |                  |           |                | J: Exception          |
|                         |             |        |             |                    |                |                  |           |                | Reports               |
|                         |             |        |             |                    |                |                  |           |                |                       |
|                         |             |        |             |                    |                |                  |           |                | R:Reconcile           |
|                         |             |        |             |                    |                |                  |           |                | S: Contact            |
|                         |             |        |             |                    |                |                  |           |                |                       |
|                         |             |        |             |                    |                |                  |           |                |                       |
|                         |             |        |             |                    |                |                  |           |                |                       |
|                         |             |        |             |                    |                |                  |           |                |                       |
|                         |             |        |             |                    |                |                  |           |                |                       |
|                         |             |        |             |                    | Or             | pening Balance : | 472.00    |                |                       |
|                         |             |        |             |                    | <u> </u>       | Current Total :  | 46,846.00 | 680.00         | E12: Danas            |
|                         |             |        |             |                    | Clo            | osing Balance :  | 46,638.00 |                | F1Z: Range            |

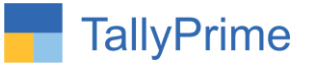

**3.** Press View Outstanding (Alt. + N) will be displayed as shown below.

| TallvPrime   | MANAGE         |                               |             |                    |           |               |                  | – ø ×                     |                       |
|--------------|----------------|-------------------------------|-------------|--------------------|-----------|---------------|------------------|---------------------------|-----------------------|
| EDU          | K: Company     | Y: Data                       | Z: Exchange | <u>G</u> :Go To    | O: Import | E:Export      | <u>M</u> :E-mail | P: Print                  | F1:Help               |
| Ledger Vouch | er Outstanding |                               |             | E System Soluation |           |               |                  | ×                         | E2: Period            |
| Ledger : A   | nya Enterprise | erprise 1-Nov-20 to 30-Nov-20 |             |                    |           |               |                  |                           |                       |
| Data         | Dof No.        |                               |             |                    |           | Opening       | Dending          | Due en Owrdun             | F3: Select Company (  |
| Date         | Rel. NO.       |                               |             |                    |           | Amount        | Amount           | bue on Overdue<br>by days | <u>F4</u> (           |
| 1-Nov-20     | 86             |                               |             |                    |           | 11 564 00 Dr  | 11.564.00 Dr     | 1-Nov-20 29               | F5: Detailed          |
| 1-Nov-20     | 87             |                               |             |                    |           | 11,328.00 Dr  | 11,328.00 Dr     | 1-Nov-20 29               | E6 /                  |
| 1-Nov-20     | 88             |                               |             |                    |           | 23,954.00 Dr  | 23,954.00 Dr     | 1-Nov-20 29               | 10                    |
| 1-N04-20     | Sub Total      |                               |             |                    |           | 46 166 00 Dr  | 46 166 00 Dr     | 1-100-20 29               | <u>F/</u>             |
| 20-Nov-20    | On Account     |                               |             |                    |           | 40, 100.00 DI | 40, 100.00 Dr    |                           | F8: Incl Post-dated < |
| 001100-20    | On Account     |                               |             |                    |           | 472.00 Di     | 472.00 DI        |                           | F9 (                  |
|              |                |                               |             | F10 (              |           |               |                  |                           |                       |
|              |                |                               |             |                    |           |               |                  |                           |                       |
|              |                |                               |             |                    |           |               |                  |                           | B: Basis of Values    |
|              |                |                               |             |                    |           |               |                  |                           | H: Change View        |
|              |                |                               |             |                    |           |               |                  |                           | J: Exception          |
|              |                |                               |             |                    |           |               |                  |                           | Reports               |
|              |                |                               |             |                    |           |               |                  |                           | B: Sattla Bills       |
|              |                |                               |             |                    |           |               |                  |                           | D. Settle Dills       |
|              |                |                               |             |                    |           |               |                  | S: Contact                |                       |
|              |                |                               |             |                    |           |               |                  |                           |                       |
|              |                |                               |             |                    |           |               |                  |                           |                       |
|              |                |                               |             |                    |           |               |                  |                           |                       |
|              |                |                               |             |                    |           |               |                  |                           |                       |
|              |                |                               |             |                    |           |               |                  |                           |                       |
|              |                |                               |             |                    |           |               |                  |                           |                       |
|              |                |                               |             |                    |           | 46,638.00 Dr  | 46,638.00 Dr     |                           | F12: Range            |

Press "ESC" to return back to Sales Invoice

View Ledger & Outstanding at Voucher Entry – 1.0

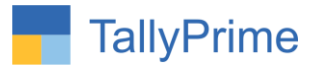

## FAQ

#### Which version/release of TallyPrime does the add-on support?

This add-on will work only from TallyPrime Release 1.0 onwards.

#### How will I get support for this add-on?

For any functional support requirements please do write to us on mail@aaplautomation.com or call us at +91-288-2713956/57/58, +91-9023726215/16, 9099908115, 9825036442.

# If I need some enhancements / changes to be incorporated for the add-on, whom should I contact?

Please to write to us on <u>mail@aaplautomation.com</u> with your additional requirements and we will revert to you in 24 hours.

#### Will new features added be available to us?

We offer one year availability of all support and new features free of cost. After one year, nominal subscription cost will be applicable to you to continue to get free support and updates.

#### What will happen after one year?

There is no fixed annual charge to be payable mandatory. However if any changes are required in our Add-On to make compatible with New Release of TallyPrime then the modification Charges will be applied.

#### I am using a multi-site. Can I use the same Add-on for all the sites?

No, one Add-on will work only for 1 site. You need to purchase again if you want to use the same Add-on for more sites.

#### TDL Management screen shows errors with the Add-on. What do I do?

Check whether the error is because of the Add-on or because of clashes between 2 TDLs (An add-on is also a TDL). In case of clashes, disable one or more TDLs and check which TDL has the error. If the Add-on has a problem, you can report it to us.

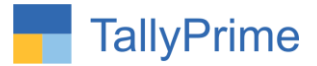

My Tally went into educational mode after installing the add-on. What do I do? Go into Gateway of Tally  $\rightarrow$  Press F1 (Help)  $\rightarrow$  TDL & Add-on  $\rightarrow$  Press F4 and remove the Add-on from the list and Restart Tally.